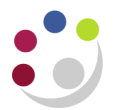

## Creating a new Customer

| Step 1                           | Searching the Customer on the system                                                                                                    |  |
|----------------------------------|----------------------------------------------------------------------------------------------------|--|
|                                  | <ul> <li>U.F.S XX AR Manager &gt; Customers &gt; Standard</li> <li>Complete the <i>Customer</i> field (use a % at the end of the customer name to help with your search) and click Go, no results should be found</li> <li>Click Create</li> </ul>                                                                                                    |  |
| Step 2 Creating the new Customer |                                                                                                    |  |
|                                  | <ul> <li>Complete the Organization Name with the customer name ensuring that the naming convention is adhered to (refer to customers reference material)</li> <li>Populate Classification from the drop down menu</li> <li>Ensure Account Type is External</li> <li>Complete the Account Site Address section with all relevant details</li> <li>In the Business Purposes section         <ul> <li>Purpose should default in with Bill To</li> <li>Enter Location prefixed with your department code e.g. XX – St Ives</li> </ul> </li> </ul>                                                                                                    |  |
| Step 3                           | Entering new customer information                                                                                                    |  |
|                                  | <ul> <li>Click on the Profile tab</li> <li>Update the <i>Customer Category</i> field using the drop down menu</li> <li>Click Save</li> <li>Click on the Accounts tab</li> <li>In the <i>Sites</i> section, click on the Details icon for the address you created in step 2</li> <li>Click on the Communication tab, Create Contact</li> <li>Complete relevant information. If contact name is not known, enter Accounts Payable in the <i>Last Name</i> field</li> <li>Click on the Business Purposes tab</li> <li>Click on the Details icon for the location you set up in step 2</li> <li>Complete the <i>Sales Person</i> (enter your department code and tab) and Quick Select relevant name</li> <li>Enter <i>Payment Terms</i> of 30 days net</li> <li>Click on the Profile tab. System will advise that profile does not exist at site level. Click on Yes</li> <li>Amend Profile Class to (XX External Customer). Another message will display prompting you to confirm you want to change the profile class. Click Yes</li> <li>Check that <i>Collector</i> has populated with your department, a tick has populated for <i>Send Statement, Send Credit Balance, Send Dunning Letters</i></li> <li>Click on Save</li> </ul> |  |

| Step 4 | Completing Tax Profile                                                                                                    |
|--------|----------------------------------------------------------------------------------------------------|
|        | <ul> <li>Click on Tax Profile (top right of screen!)</li> <li>Tick the Allow Tax Applicability box</li> <li>Check that <ul> <li>Rounding Level is Header</li> <li>Rounding Rule is Nearest</li> </ul> </li> <li>Click on Add Another Row at the bottom left of the screen</li> <li>In the Operating Unit, enter Cambridge and tab. Cambridge University should populate.</li> <li>For the Account Number field click on the Magnifying Glass, Go and Quick Select the account number listed for this customer</li> <li>Manually type in the Tax Registration Number. This is important for EC customers</li> <li>Check that the Rounding Level is Header and the Rounding Rule is Nearest</li> <li>Complete the Tax Classification by clicking on the Magnifying Glass, Go and Quick Select the code relevant to the customer (do not use adhoc tax codes)</li> <li>Click Apply, Apply and Apply!</li> </ul> The search screen will display as per step 1 and the new customer can now be used for your department. |

Don't forget – you can always use the Central Service to set up and amend customers.

Please see the forms section on the Finance Division website or contact <u>Credit Control</u> <u>http://www.finance.admin.cam.ac.uk/staff-and-departmental-services/forms</u>